#### CCC Mobile<sup>®</sup> Solutions: Quick Estimate Message Reporting for CCC **ONE<sup>®</sup> Portal**

| Introduction                                             | Insurance Carriers have access to several types of reports for the Quick<br>Estimate Mobile Application through CCC ONE° Portal. This job aid<br>describes how to run and read two such reports: 1) Resend Email-SMS<br>Messages and 2) Invite Messages Undelivered. |                                                                                                    |                                                                                                    |  |
|----------------------------------------------------------|----------------------------------------------------------------------------------------------------|----------------------------------------------------------------------------------------------------|----------------------------------------------------------------------------------------------------|--|
| Running the<br>Resend<br>Email-SMS<br>Messages<br>Report | The Reserved<br>to view erresend marceive cl<br>and perfo                                                                                                    | end Email-SMS Messages Report allows Insurance Carrier users<br>email and SMS (text) messages sent via the application and to<br>nessages or unsubscribe customers who no longer wish to<br>claim-related messages. Follow these steps to run the report<br>orm various actions. |                                                                                                    |  |
|                                                          | Step                                                                                                    | Action                                                                                                    |                                                                                                    |  |
|                                                          | 1                                                                                                    | From the Portal homepage, click<br>the <b>Maintain Email-Text</b><br><b>Messages</b> link in the left side<br>panel's Claim Management<br>section.                                                                                                    | Claim Management<br>Create/Modify Assignment<br>Customize Assignment Entry<br>Search for Appraiser<br>Operational Reports<br>Cycle Time Report<br>Search for Repairs to Manage<br>Create Claim Folder<br>Open Shop Facility Search<br>Open Shop Reports<br>Maintain Email-Text Messages |  |
|                                                          | 2                                                                                                    | The Resend Email-SMS Messages R                                                                                                    | eport page opens.                                                                                                    |  |

Quick Estimate Product Sample

(min. 4 characters)

ice io ×

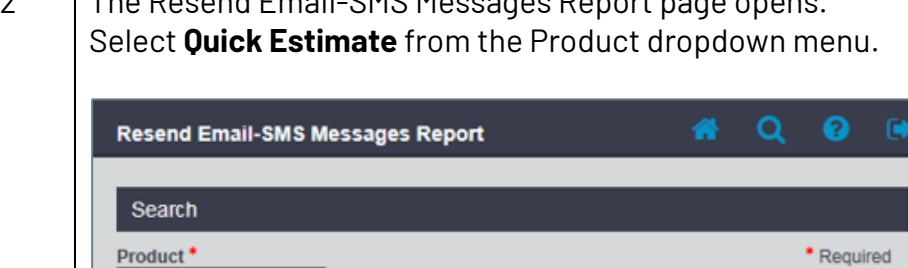

Cell Phone Number C Email Address

Continued on next page

Reset

Required

Submit

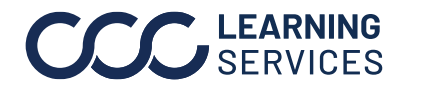

©2017-2023. CCC Intelligent Solutions Inc. All rights reserved. CCC° is a trademark of CCC Intelligent Solutions Inc.

**ONE<sup>®</sup> Portal**, Continued

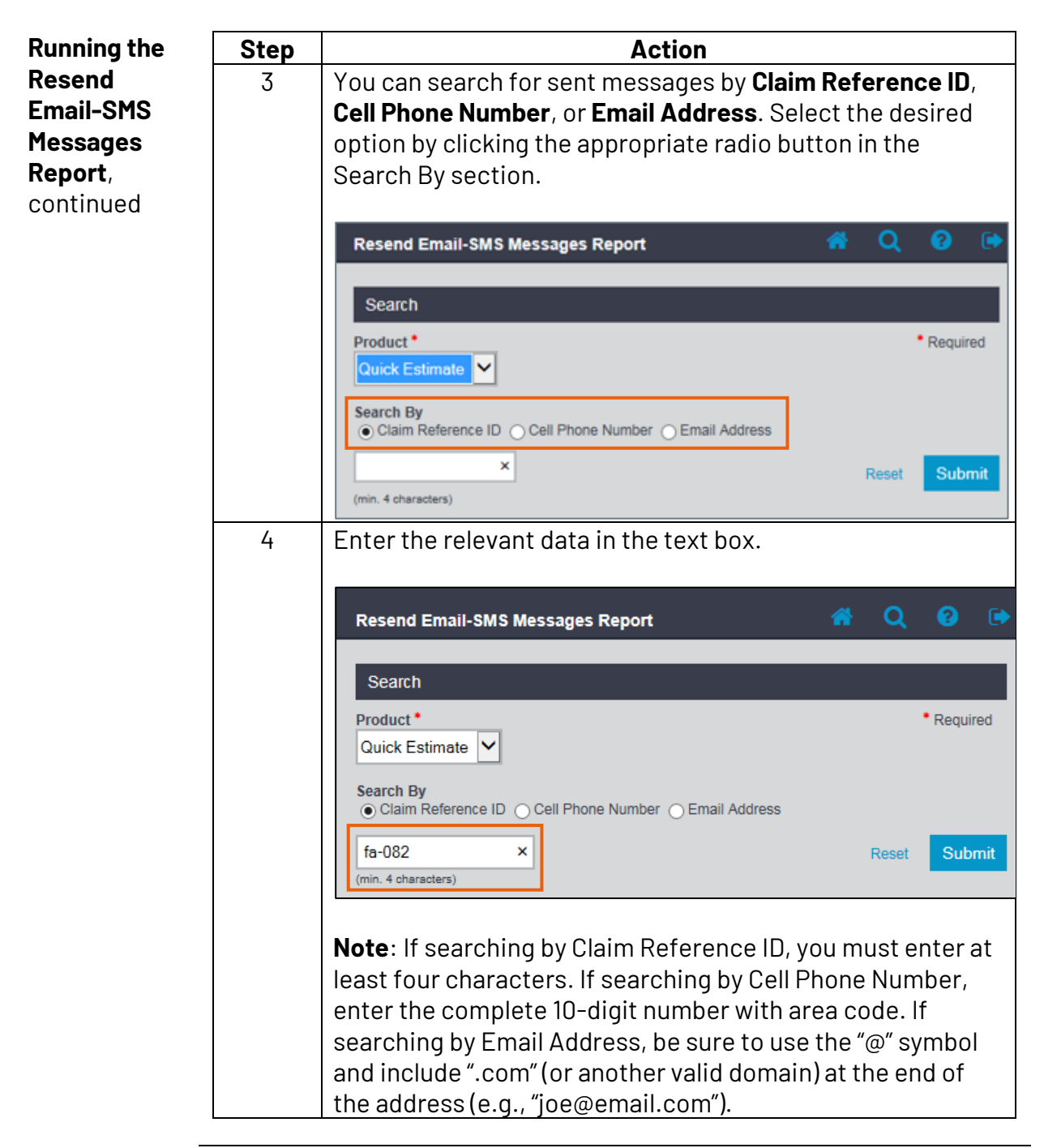

Continued on next page

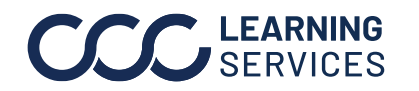

©2017-2023. CCC Intelligent Solutions Inc. All rights reserved. CCC° is a trademark of CCC Intelligent Solutions Inc.

**ONE<sup>®</sup> Portal**, Continued

Running the Resend Email-SMS Messages Report, continued

| Step                            |                          |                    | Act       | tion            |            |             |
|---------------------------------|--------------------------|--------------------|-----------|-----------------|------------|-------------|
| 5                               | Click the <b>Su</b>      | I <b>bmit</b> butt | on. The r | eport displays. |            |             |
|                                 |                          |                    |           |                 |            |             |
| Resend Email-SM                 | S Messages Report        |                    |           |                 | <b>*</b> ( | ર છ 🕩       |
| Search                          |                          |                    |           |                 |            |             |
| Product *                       |                          |                    |           |                 |            | Required    |
| Quick Estimate 🗸                |                          |                    |           |                 |            |             |
| Search By<br>Claim Reference II | C Cell Phone Number C En | nail Address       |           |                 |            |             |
| fa-082                          |                          |                    |           |                 | Ro         | set Submit  |
| (min. 4 characters)             |                          |                    |           |                 | 110        | Sol Oubline |
| Results                         |                          |                    |           |                 |            |             |
| Sent Date                       | Product 2                | Claim ID           | Name 4    | Contact Info    |            | Actions 6   |
| 08/29/2017 22:15:33             | Quick Estimate           | fa-0823-01         | Email     | @gmail.com      |            |             |
| 09/02/2017 08:00:26             | Quick Estimate           | fa-082917-01       | Sharma    | 404630          |            |             |
| 09/02/2017 08:00:12             | Quick Estimate           | fa-082917-01       | Sharma    | @gmail.com      |            | ۷ ()        |

The report contains six columns:

| Column          | Description                                                                                                    |
|-----------------|----------------------------------------------------------------------------------------------------|
| 1. Sent Date    | When the message was sent to the customer.                                                                                                    |
| 2. Product      | The product (Quick Estimate) associated with the                                                                                                    |
|                 | message.                                                                                                    |
| 3. Claim ID     | The recipient's Claim ID.                                                                                                    |
| 4. Name         | The recipient's name.                                                                                                    |
| 5. Contact Info | The recipient's email address or phone number                                                                                                    |
|                 | (depending on the method of communication).                                                                                                    |
| 6. Actions      | Click the Sicon to view the<br>sent message. Click the<br><b>Resend</b> button to resend the<br>message.                                                                                                    |
|                 | Click the Ø icon to<br>unsubscribe the<br>email address or<br>phone number<br>associated with the<br>message, so no further communication is sent to<br>the recipient. Click <b>Yes</b> to confirm the action. |

Continued on next page

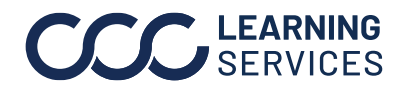

02017-2023. CCC Intelligent Solutions Inc. All rights reserved. CCC° is a trademark of CCC Intelligent Solutions Inc.

**ONE° Portal**, Continued

| Running the |  |
|-------------|--|
| Invite      |  |
| Messages    |  |
| Undelivered |  |
| Report      |  |

The Invite Messages Undelivered Report allows Insurance Carrier users to view messages that have not been successfully delivered to customers due to an incorrect cell phone number or incorrect/invalid email address. Users can correct or update the contact information and resend the invitation. Follow these steps to run the report and perform various actions.

| Step |                                                                                                    | Action                                                                                                    |
|------|----------------------------------------------------------------------------------------------------|----------------------------------------------------------------------------------------------------|
| 1    | From the Portal homepage<br>the <b>Maintain Email-Text</b><br><b>Messages</b> link in the left sid<br>panel's Claim Management<br>section. | , click<br>Claim Management<br>Create/Modify Assignment<br>Customize Assignment Entry<br>Search for Appraiser<br>Operational Reports<br>Cycle Time Report<br>Search for Repairs to Manage<br>Create Claim Folder<br>Open Shop Facility Search<br>Open Shop Reports<br>Maintain Email-Text Messages |
| 2    | The Resend Email-SMS Mean<br>the <b>Quick Estimate Invite N</b><br>link in the left side panel.                                            | ssages Report page opens. Click<br><b>Aessages Undelivered Report</b><br>Resend Email-SMS Messages Report<br>Search<br>Product<br>Search By<br>Claim Reference ID<br>Cell Phone Number<br>Email Address<br>(mn. 4 characters)                                                                      |

Continued on next page

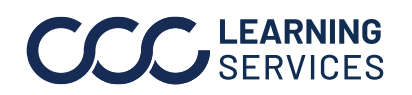

©2017-2023. CCC Intelligent Solutions Inc. All rights reserved. CCC<sup>®</sup> is a trademark of CCC Intelligent Solutions Inc.

**ONE<sup>®</sup> Portal**, Continued

| Running the            | Step | Action                                                                                                    |  |  |  |
|------------------------|------|----------------------------------------------------------------------------------------------------|--|--|--|
| Invite                 | 3    | The Undelivered Message Report page opens and search criteria appears.                                                                                                    |  |  |  |
| Messages               |      |                                                                                                    |  |  |  |
| Ondelivered<br>Report. |      |                                                                                                    |  |  |  |
| continued              |      | Undelivered Message Report 🛛 🔐 📿 🔮 🖙                                                                                                    |  |  |  |
|                        |      | Search                                                                                                    |  |  |  |
|                        |      |                                                                                                    |  |  |  |
|                        |      | From To Frequired                                                                                                    |  |  |  |
|                        |      | mm-dd-yyyy 🛗 mm-dd-yyyy 🛗                                                                                                    |  |  |  |
|                        |      | O Adjuster                                                                                                    |  |  |  |
|                        |      | Owner State                                                                                                    |  |  |  |
|                        |      | Claim Office                                                                                                    |  |  |  |
|                        |      | Reset Search                                                                                                    |  |  |  |
|                        |      |                                                                                                    |  |  |  |
|                        |      | Click the Calendar Icon in the <b>From</b> field under the Date                                                                                                    |  |  |  |
|                        |      | select a date more than 180 days in the past. This is a                                                                                                    |  |  |  |
|                        |      | mandatory field.                                                                                                    |  |  |  |
|                        | 4    | Click the Calendar Icon in the <b>To</b> field to choose an end                                                                                                    |  |  |  |
|                        |      | date. <b>Note</b> : The maximum Date Range is 30 days. This is a mandatory field.                                                                                                    |  |  |  |
|                        | 5    | Click the <b>Adjuster</b> link to reveal the Adjuster field.                                                                                                    |  |  |  |
|                        | 6    | Begin typing (a minimum of two characters) in the <b>Adjuster</b>                                                                                                    |  |  |  |
|                        |      | held to view a list of Adjusters and their claim offices.                                                                                                    |  |  |  |
|                        |      | Undelivered Message Report # Q 💡 📦                                                                                                    |  |  |  |
|                        |      | Search                                                                                                    |  |  |  |
|                        |      | Tree (MAXIIIIIIII 50 049 (A1)(4) (MAXIIIIIII 50 049 (A1)(4) (MAXIIIIIII 50 049 (A1)(4) (MAXIIIIIIII 50 049 (A1)(4) (MAXIIIIIIII 50 049 (A1)(4) (MAXIIIIIIII 50 049 (A1)(4) (MAXIIIIIIII 50 049 (A1)(4) (MAXIIIIIIIII 50 049 (A1)(4) (MAXIIIIIIIII 50 049 (A1)(4) (MAXIIIIIIIII 50 049 (A1)(4) (MAXIIIIIIIIII 50 049 (A1)(4) (MAXIIIIIIIIIIIII 50 049 (A1)(4) (MAXIIIIIIIIIIIIIIIIIIIIIIIIIIIIIIIIIIII |  |  |  |
|                        |      | Adjuster                                                                                                    |  |  |  |
|                        |      | BEARD, BRITTANI CLAIM OFFICE: 0MK-COD COE                                                                                                    |  |  |  |
|                        |      | FALTAS, FREDDY CLAIM OFFICE: 0MK-COD COE Reset Search                                                                                                    |  |  |  |
|                        |      | FLING, TARA CLAIM OFFICE: UMIK-COD COE<br>GU TALE: ABDIRAHMAN CLAIM OFFICE: UMIK-COD COE                                                                                                    |  |  |  |
|                        |      |                                                                                                    |  |  |  |

Continued on next page

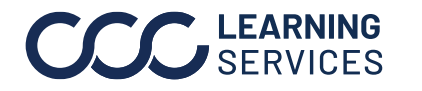

 $\textcircled{s}2017\mathchar`2023.$  CCC Intelligent Solutions Inc. All rights reserved. CCC\* is a trademark of CCC Intelligent Solutions Inc.

**ONE<sup>®</sup> Portal**, Continued

| Running the | Step | Action                                                                 |  |  |
|-------------|------|------------------------------------------------------------------------|--|--|
| Invite      | 7    | Click on an Adjuster's name to select him or her. <b>Note</b> : You    |  |  |
| Messages    |      | can select one or more Adjuster(s).                                    |  |  |
| Undelivered | 8    | Click the <b>Owner State</b> link to reveal the Owner State field.     |  |  |
| Report,     | 9    | Begin typing (a minimum of two characters) in the Owner                |  |  |
| continued   |      | State field to view a list of potential matches.                       |  |  |
|             |      |                                                                        |  |  |
|             |      | Undelivered Message Report Report                                      |  |  |
|             |      | Search  Date Range * (Maximum 30 day range) * Required                 |  |  |
|             |      | From To 08-03-2017                                                     |  |  |
|             |      | Adjuster                                                               |  |  |
|             |      | Add an Adjuster BEARD, BRITTANT ×                                      |  |  |
|             |      | Са                                                                     |  |  |
|             |      | California Reset Search                                                |  |  |
|             |      | North Carolina                                                         |  |  |
|             |      | Soun Carolina                                                          |  |  |
|             | 10   | Click on a State to select it. <b>Note</b> : You can select one or     |  |  |
|             |      | more State(s).                                                         |  |  |
|             | 11   | Click the <b>Claim Office</b> link to reveal the Claim Office field.   |  |  |
|             | 12   | Begin typing (a minimum of two characters) in the Claim                |  |  |
|             | 17   | Office field to view a list of potential matches.                      |  |  |
|             | 13   | Click on a Claim Office to select it. <b>Note</b> : You can select one |  |  |
|             | 1/.  | or more claim office(s).                                               |  |  |
|             | 14   | when misned, click the <b>Search</b> button.                           |  |  |
|             |      | Search                                                                 |  |  |
|             |      | Date Range * (Maximum 30 day range) * Required                         |  |  |
|             |      | From To 70, 00, 00, 00, 00, 00, 00, 00, 00, 00,                        |  |  |
|             |      |                                                                        |  |  |
|             |      | Adjuster                                                               |  |  |
|             |      | Add an Adjuster BEARD, BRITTANI ×                                      |  |  |
|             |      | Owner State                                                            |  |  |
|             |      | Add a State California ×                                               |  |  |
|             |      | Claim Office                                                           |  |  |
|             |      | GRP - NORTH FLORIDA ×                                                  |  |  |
|             |      | Reset Search                                                           |  |  |

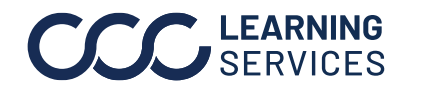

Continued on next page

 $\textcircled{s}2017\mathchar`2023.$  CCC Intelligent Solutions Inc. All rights reserved. CCC\* is a trademark of CCC Intelligent Solutions Inc.

# CCC Mobile® Solutions: Quick Estimate Message Reporting for CCC ONE® Portal, Continued

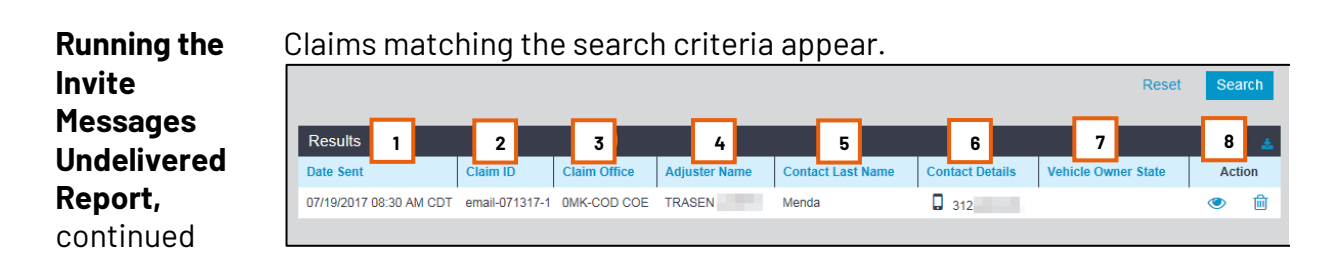

The report contains eight columns:

| Column                 | Description                                                                                                    |
|------------------------|----------------------------------------------------------------------------------------------------|
| 1. Date Sent           | When the undelivered message was                                                                                                 |
|                        | originally sent to the customer.                                                                                                 |
| 2. Claim ID            | The customer's Claim ID.                                                                                                    |
| 3. Claim Office        | Originating Claim Office.                                                                                                    |
| 4. Adjuster Name       | Adjuster's Name.                                                                                                    |
| 5. Contact Last Name   | Last Name of the contact associated with                                                                                         |
|                        | the Claim.                                                                                                    |
| 6. Contact Details     | Contact's Cell Phone Number or Email                                                                                             |
|                        | Address (with corresponding icon).                                                                                               |
| 7. Vehicle Owner State | The Vehicle Owner's State.                                                                                                    |
| 8. Action              | Click the 🥙 icon to view the original                                                                                            |
|                        | message:                                                                                                    |
|                        | View SMS Invite X                                                                                                    |
|                        | MODINE Address * Required 312                                                                                                    |
|                        | Body<br>Please click on the link to install CCC Mobile Solutions - Quick Estimate app: http://onelink.to/yl85h6. Your claim # is |
|                        | sp_augzr_us. Text STOP to cancel. Cancel Send                                                                                    |
|                        | Click in the Phone Number or Email                                                                                               |
|                        | Address field to edit it and click the <b>Send</b>                                                                               |
|                        | button to resend the invitation.                                                                                                 |
|                        |                                                                                                    |
|                        | Note: Changing the Phone Number or                                                                                               |
|                        | Email Address here does not update the                                                                                           |
|                        | Contact's information on the Assignment.                                                                                         |
|                        |                                                                                                    |
|                        | To remove a Claim from the report, click                                                                                         |
|                        | the 🖉 icon, and then click <b>Yes</b> in the                                                                                     |
|                        | Remove Entry popup window.                                                                                                    |

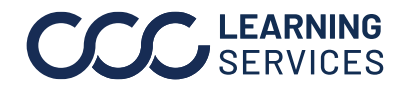

©2017-2023. CCC Intelligent Solutions Inc. All rights reserved. CCC° is a trademark of CCC Intelligent Solutions Inc.